## DATA TRANSFER TO PC-EXAMPLE

- 1) Set up VIA: Set Start to 1MHz, Stop to 30MHz, Step to 100kHz, and Dwell to 50msec
- 2) Calibrate VIA: perform normal Open, Short, Load
- 3) Connect RLC dummy load to VIA
- 4) Select AUTO mode
- 5) Select PLOT
- 6) Choose any desired plot type (all save same data to memory)
- 7) Connect USB Data Cable from PC to VIA
- 8) Open TeraTerm on the PC and configure the Serial Port for 115200 baud, 8-N-1
- 9) If not already done, make sure Com Port is the same as shown in Device Manager on PC
- 10) Enter Ctrl-Q on PC keyboard
- 11) Observe data on TeraTerm PC Display
- 12) When data transfer to TeraTerm is complete, select EDIT, SELECT ALL from the TeraTerm menu
- 13) Enter Ctrl-C on the PC keyboard to copy the TeraTerm buffer to the PC Clipboard
- 14) Open OpenOffice Calc on the PC
- 15) Open VIA\_Demo spread sheet in Calc
- 16) Right Click on Cell B8
- 17) Select Paste from the drop-down menu
- 18) In the next screen, set "From row" to 6, and check"Comma" in "Separated by", click OK Clear the ' character in "Text delimiter"

|                                                                               |                                                                                                    |                      |                                            |                                          |     |   | OK           |
|-------------------------------------------------------------------------------|----------------------------------------------------------------------------------------------------|----------------------|--------------------------------------------|------------------------------------------|-----|---|--------------|
| Ch <u>a</u> ra                                                                | cter set U                                                                                                    | nicode               |                                            | ~                                        |     |   | UK           |
| angu                                                                          | lage D                                                                                                    | efault - English (US | SA)                                        | ~                                        |     |   | Cancel       |
| rom                                                                           | ro <u>w</u> 6                                                                                                    | *                    |                                            |                                          |     |   | <u>H</u> elp |
| arato                                                                         | or options                                                                                                    |                      |                                            |                                          |     |   |              |
| ) <u>F</u> ix                                                                 | ed width                                                                                                    |                      |                                            |                                          |     |   |              |
| • Sep                                                                         | parated by                                                                                                    | 1                    |                                            |                                          |     |   |              |
|                                                                               | Tab                                                                                                    | Comma                |                                            | ther                                     |     |   |              |
|                                                                               | S <u>e</u> micolon                                                                                                    | Space                |                                            | 1                                        |     |   |              |
|                                                                               | Merge delimiters                                                                                                    |                      | Text dali                                  | miter                                    | ΙĨ  | × |              |
| -                                                                             | incige <u>a</u> ctivities                                                                                                    |                      | 1 CAL GOIN                                 | i ince                                   | 1 7 |   |              |
| ner op                                                                        | otions                                                                                                    |                      |                                            |                                          | 1   | - | w.           |
| ner op<br>Qu<br>De                                                            | otions<br>loted field as text<br>tect special <u>n</u> umbers                                                                                                   |                      |                                            |                                          | 1   |   | T.           |
| ner op<br>Qu<br>De<br>Ids                                                     | notions<br>noted field as text<br>tect special <u>n</u> umbers<br>nn type                                                                                       |                      | S.                                         |                                          | 1   |   | τ            |
| ner op<br>Qu<br>De<br>Ids<br>Colun                                            | otions<br>noted field as text<br>tect special <u>n</u> umbers<br>nn type                                                                                        | Standard             | Standard                                   | Standard                                 | 1   | • | Ŧ            |
| ner op<br>Qu<br>De<br>Ids<br>Colun<br>St<br>1 5                               | otions<br>oted field as text<br>tect special <u>n</u> umbers<br>nn type<br>andard<br>50                                                                         | Standard             | Standard                                   | Standard                                 | 1   | ^ | Ŧ            |
| ner op<br>Qu<br>De<br>Ids                                                     | otions<br>oted field as text<br>tect special <u>n</u> umbers<br>on type<br>andard<br>50<br>50                                                                   | Standard             | Standard                                   | Standard                                 | 1   | ^ | Ŧ            |
| lds<br>Colun<br>St<br>2 5<br>3                                                | otions<br>noted field as text<br>tect special <u>n</u> umbers<br>nn type<br>tandard<br>50<br>291                                                                | Standard             | Standard                                   | Standard                                 | 1   | ^ |              |
| lds<br>Colun<br>St<br>2<br>3<br>4                                             | otions<br>noted field as text<br>tect special <u>n</u> umbers<br>nn type<br>candard<br>50<br>50<br>291<br>1000000                                               | Standard             | Standard                                   | Standard                                 | 1   | ^ | v            |
| lds                                                                           | otions<br>noted field as text<br>tect special <u>n</u> umbers<br>nn type<br>candard<br>50<br>291<br>1000000<br>100000                                           | Standard             | Standard                                   | Standard                                 | 1   | ^ | v            |
| ner op<br>Qu<br>De<br>Ids<br>Colum<br>St<br>1 5<br>2 5<br>3<br>4<br>5<br>6 74 | otions<br>noted field as text<br>tect special numbers<br>nn type<br>candard<br>50<br>50<br>291<br>1000000<br>1000000<br>129.021-9335.697                        | Standard             | Standard                                   | Standard<br>240.474-2291                 |     | ^ | v            |
| ner op<br>Qu<br>De<br>Ids                                                     | bitions<br>noted field as text<br>tect special <u>n</u> umbers<br>nn type<br>candard<br>50<br>291<br>1000000<br>1000000<br>129.021-9335.697<br>870.292-8846.272 | Standard             | Standard<br>50.116-0.126j<br>50.122-0.135j | Standard<br>240.474-2291<br>211.350-2124 |     | * | v            |

19) Data from the VIA should replace the data in the first four columns of the spreadsheet 20) Click OK to replace data, if requested

- 21) All of the other columns in the spreadsheet should also update, including the various charts at the bottom of the data area.
- 22) To enter data into an Excel spreadsheet:--After step 13 above
- 23) Open Notepad or Wordpad
- 24) Enter Ctrl-V on the PC keyboard to paste the clipboard (VIA data) to the newly opened document.
- 25) If necessary, remove extra blank lines (paragraph formatting in Wordpad)
- 26) Save the document as a .txt files, remember the name you have given it.
- 27) Open Excel
- 28) Tap the DATA tab at the top menu
- 29) Select GET EXTERNAL DATA
- 30) Select IMPORT TEXT FILE
- 31) The screen for "Import Wizard Step 1" will appear
- 32) Click NEXT
- 33) Step 2 will appear
- 34) Check "Comma" and change "Text Qualifier" to NONE
- 35) Click NEXT
- 36) Step 3 will appear
- 37) Click FINISH
- 38) This will import the file you just saved
- 39) Make sure that the data you are importing is going into four adjacent columns in the Excel spreadsheet.
- 40) Use the IMAGINARY functions in Excel to manipulate the data as you desire.